## ARMORVAX OVERVIEW

# Step 1: Download App or visit www.armorvax.com

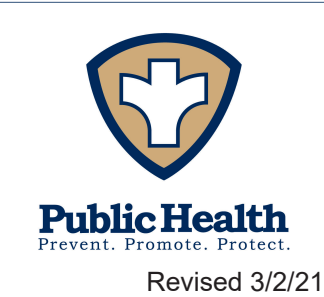

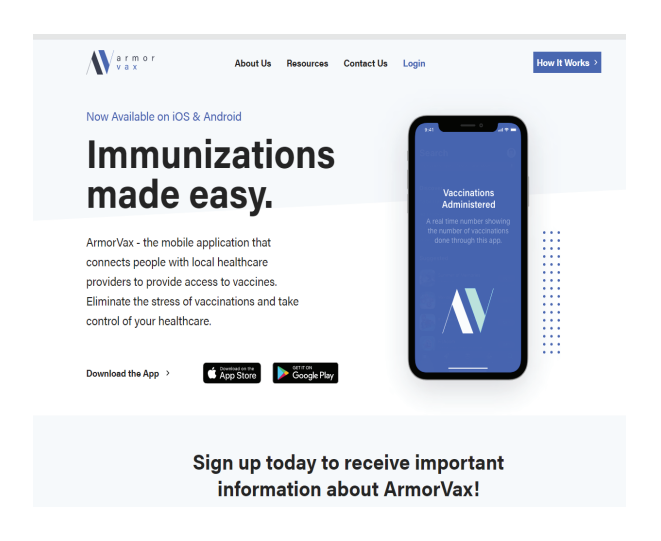

#### SECURE. CONVENIENT. EFFICIENT.

#### Step-by-Step Process

- 1. Create an Account when you become eligible
- 2. Select "Find a Provider"
- 3. Choose Vaccination Type
- 4. Search and Select a Location
- 5. Schedule an Appointment
- 6. Medical Provider Scans QR Code or finds your information
- 7. Vaccination Administered and Confirmed

#### Step 2: Create an Account

| Il Verizon LTE 2:53 PM                                                                                                    | M Verizon LTE 2:55 PM       | 59% 💽 | ← ArmorVax                                                           | III Verizon LTE 3:00 PM 59% ■⊃                                                                          |
|----------------------------------------------------------------------------------------------------|-----------------------------|-------|----------------------------------------------------------------------|----------------------------------------------------------------------------------------------------|
| X Millorvax                                                                                                    | •                           |       | Address Details:                                                     | X Minor Vax                                                                                             |
| Person's Details :                                                                                                    |                             |       | Address Line 1<br>5966 Heisley Rd.                                   | Address Details:                                                                                        |
| 5                                                                                                    | Gender<br>Female            | •     | Address Line 2                                                       | 4800 Ledge wood Drive<br>Health Insurance                                                               |
| 252                                                                                                    | Date of Birth<br>01/01/2021 |       | City<br>Mentor                                                       | Ac Do you have a health — insurance?                                                                    |
| Let's get started                                                                                                    | Ethnicity<br>Rather not say | -     | STATE ZIp Code<br>OH 44060                                           | Me<br>Some providers may require a<br>health insurance for an<br>immunization appointment, if           |
| Sign In to ArmorVax™                                                                                                    | Race<br>Other               |       | County<br>Lake                                                       | OF health insurance is not added,<br>such providers will be<br>excluded from the search<br>cor results. |
| OR<br>Create ArmorVax <sup>m</sup> account                                                                                                    | NEXT                        |       | Stake Lakeside Lakewood ♥<br>1 2 2 1 1 1 1 1 1 1 1 1 1 1 1 1 1 1 1 1 | No Yes                                                                                                  |
| By signing in, you agree to ArmorVax's<br>House <u>1 Service</u> and Privacy Liver<br>You also acknowledge that you are asking ArmorVax to<br>share your information with the Providers with whom<br>you schedule an appointment for vaccination. |                             |       | as dfghjkl                                                           |                                                                                                    |
|                                                                                                    |                             |       | 습 z x c v b n m 🗵                                                    |                                                                                                    |

Health insurance information is <u>NOT</u> required for a COVID-19 vaccine provided by the Lake County General Health District.

Please complete necessary fields. Click next to continue. If a field is required, it will turn red if not completed.

### **Step 2: Finalize Registration with Code**

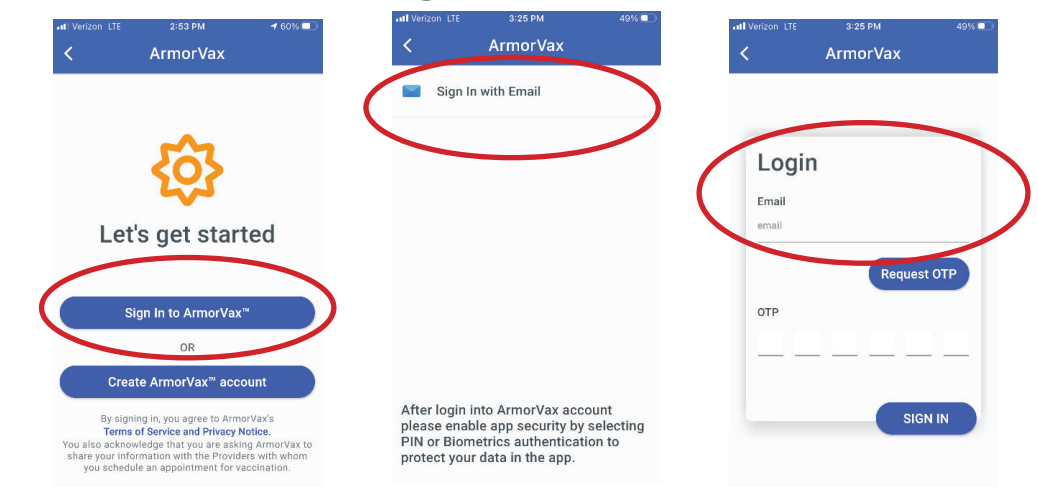

Once complete, you will sign-in with your email. You must request a code to complete sign-in. You can then decide if you want a pin or other security options.

## Step 3: Find a Provider

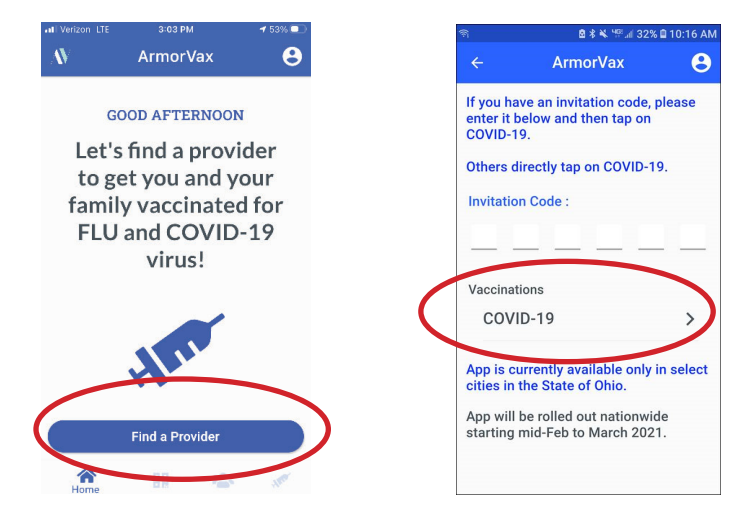

Click the "Find Provider" button.

On the next screen, tap COVID-19.

#### **Step 4: Schedule an Appointment**

| 9:29 🗉 📼                                                                                                    | 000                                      | <b>⊽⊿ </b> | 9:32 ■ 🔤 🗇 🍄 🗣 🖓 🖉 9:38%                                                     |
|----------------------------------------------------------------------------------------------------|------------------------------------------|------------|------------------------------------------------------------------------------|
| ← A                                                                                                    | ArmorVax                                 |            | ← Schedule Appointment                                                       |
| Q Search Place                                                                                                    |                                          | =          | Mickey Mouse                                                                 |
| Q 🔷                                                                                                    | Normat Suprome<br>bring<br>Subay<br>Team |            | Lake County General Health District<br>5966 Heisley Road<br>Mentor, OH 44060 |
| Personal Action of the second second | Weinst Plato Cetter<br>Roundry           |            | Avilable apooinment times                                                    |
|                                                                                                    |                                          |            | O 25 Sep 2020 09:00 AM                                                       |
|                                                                                                    | 080                                      |            | O 25 Sep 2020 09:15 AM                                                       |
|                                                                                                    | 0                                        |            | O 25 Sep 2020 09:30 AM                                                       |
|                                                                                                    | Heath Department.                        |            | 25 Sep 2020 09:45 AM                                                         |
|                                                                                                    |                                          |            | O 25 Sep 2020 10:00 AM                                                       |
|                                                                                                    | a constant                               |            | O 25 Sep 2020 10:15 AM                                                       |
|                                                                                                    |                                          |            | O 25 Sep 2020 10:30 AM                                                       |
|                                                                                                    | Gaogle                                   |            | O 25 Sep 2020 10:45 AM                                                       |
| Lake County GeneralHealth District<br>5966 Heisley Road<br>Mentor. OH 44060                                                                                                    |                                          | ά          | O 25 Sep 2020 11:00 AM                                                       |
|                                                                                                    |                                          |            | O 25 Sep 2020 11:15 AM                                                       |
|                                                                                                    |                                          |            | Schedule Appointment                                                         |

If there are open appointments, locations will display. Click a location to see available appointment times. Pick a time and continue.

If no open appointments are available, you will get a message stating No Providers Found or No available appointments.

You will receive a confirmation email that will include vaccine information.

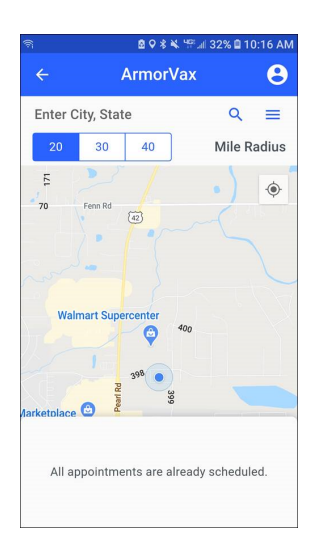

Step 5: Check-In 24 hours prior to clinic "Check-In" via the app or the website.